#### $\bullet \bullet \bullet \bullet \bullet \bullet \bullet$

. . . . . . . .

. . . . . . . . .

. . . . . . . . .

. . . . . . . .

. . . . . . . .

. . . . . . .

Universidad de Ciencias y Artes de América Latina

+

# Guía de conexión desde celulares con OS Android

+

TECNOLOGÍA DE INFORMACIÓN

. . . . . . . .

1. Olvidar la red WIFI a la que te vas a conectar (UCAL-ACAD o UCAL-ADMIN).

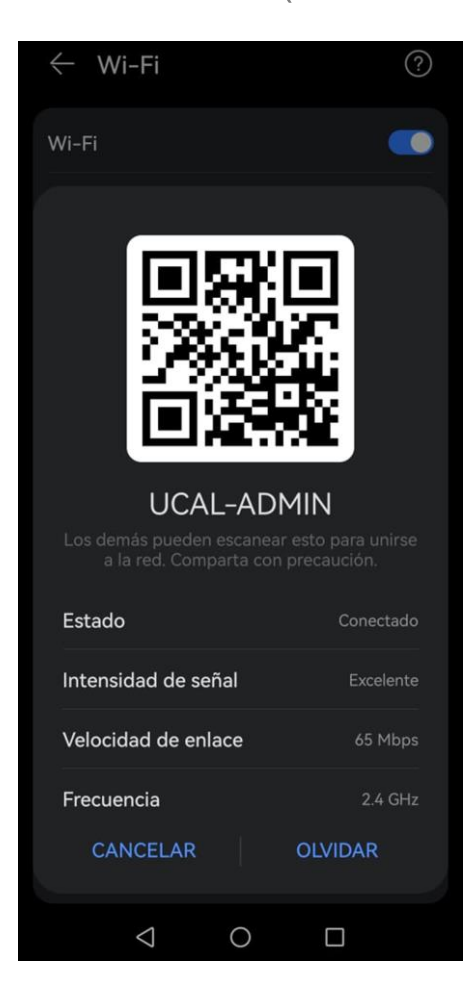

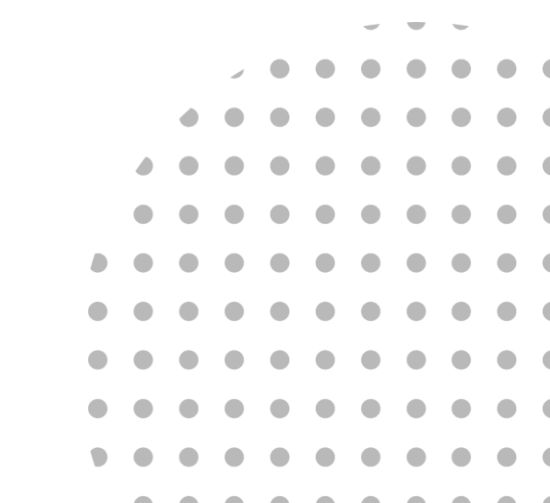

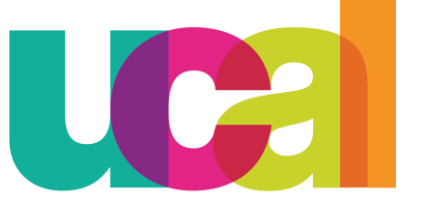

Universidad de Ciencias y Artes de América Latina

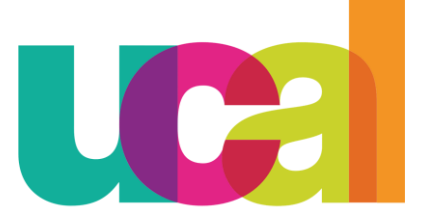

Universidad de Ciencias y Artes de América Latina  $\Delta \cap \Delta \cap$ 

2. Seleccionar la red WIFI a la que deseas conectarte, si eres alumno o docente (UCAL-ACAD), si eres administrativo (UCAL-ADMIN).

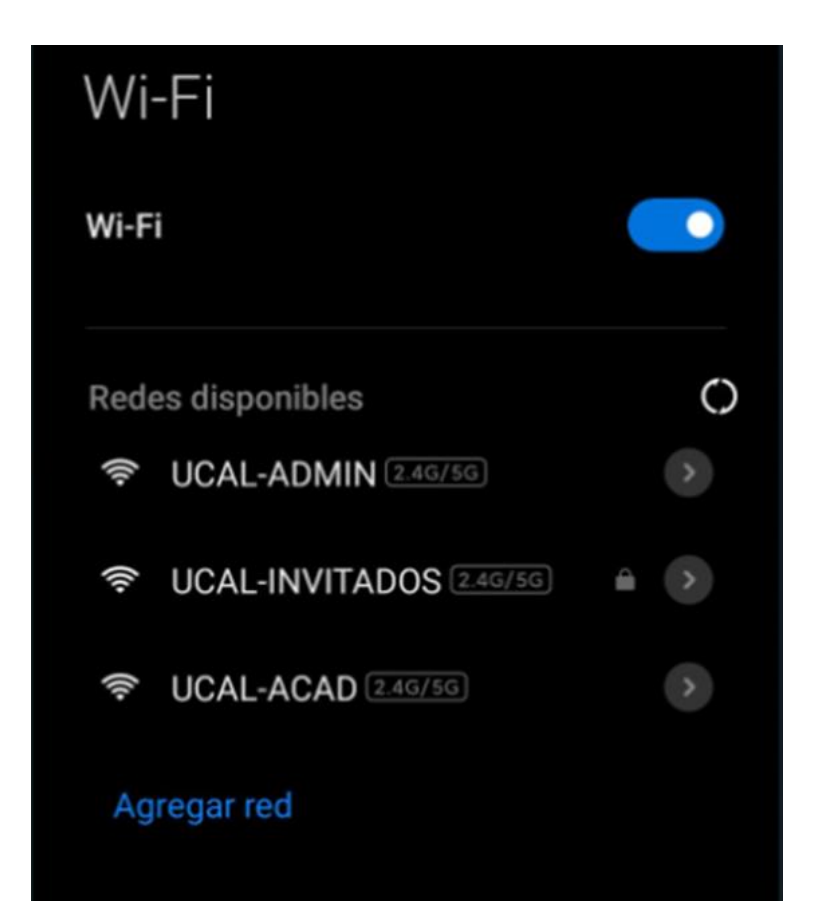

|  |   |   |   |  | - | - |  |
|--|---|---|---|--|---|---|--|
|  |   |   | / |  |   |   |  |
|  |   | ٠ |   |  |   |   |  |
|  | ۵ |   |   |  |   |   |  |
|  |   |   |   |  |   |   |  |
|  |   |   |   |  |   |   |  |
|  |   |   |   |  |   |   |  |
|  |   |   |   |  |   |   |  |
|  |   |   |   |  |   |   |  |
|  |   |   |   |  |   |   |  |
|  |   |   |   |  |   |   |  |

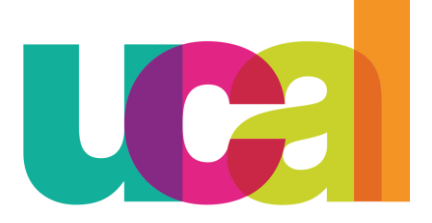

Universidad de Ciencias y Artes de América Latina

3. En el navegador predeterminado que uses aparecerá una ventana indicando los pasos para

conectarse a la red WIFI

| Android                                                                         |                            |
|---------------------------------------------------------------------------------|----------------------------|
| 1. Copie esta dirección:                                                        |                            |
| http://escapessl.com                                                            | Copie                      |
| 2. Haga clic :                                                                  |                            |
| 3. Haga clic en Usar est<br>está                                                | ta red como                |
| <ol> <li>Abra su navegador web<br/>ejemplo, Chrome)</li> </ol>                  | preferido (por             |
| <ol> <li>Pegue la dirección copi<br/>barra de direcciones de<br/>web</li> </ol> | iada en la<br>el navegador |
| ios                                                                             |                            |
| 1. Copie esta dirección:<br>http://escapessl.com                                | Copie                      |
| 2. Haga clic en Cancelar                                                        | Tataanat                   |

| 1. Copie esta dirección:                                                      |                             |
|-------------------------------------------------------------------------------|-----------------------------|
| http://escapessl.com                                                          | Copie                       |
| 2. Haga clic en Cancela                                                       | r                           |
| 3. Haga clic en Usar si                                                       | n Internet                  |
| <ol> <li>Abra su navegador we<br/>ejemplo, Safari)</li> </ol>                 | b preferido (por            |
| <ol> <li>Pegue la dirección cor<br/>barra de direcciones d<br/>web</li> </ol> | biada en la<br>el navegador |

|  |   | 1 |  |  |  |  |
|--|---|---|--|--|--|--|
|  | ٠ |   |  |  |  |  |
|  |   |   |  |  |  |  |
|  |   |   |  |  |  |  |
|  |   |   |  |  |  |  |
|  |   |   |  |  |  |  |
|  |   |   |  |  |  |  |
|  |   |   |  |  |  |  |
|  |   |   |  |  |  |  |
|  |   |   |  |  |  |  |

4. Darle clic en el botón "Copie" en la opción para Android:

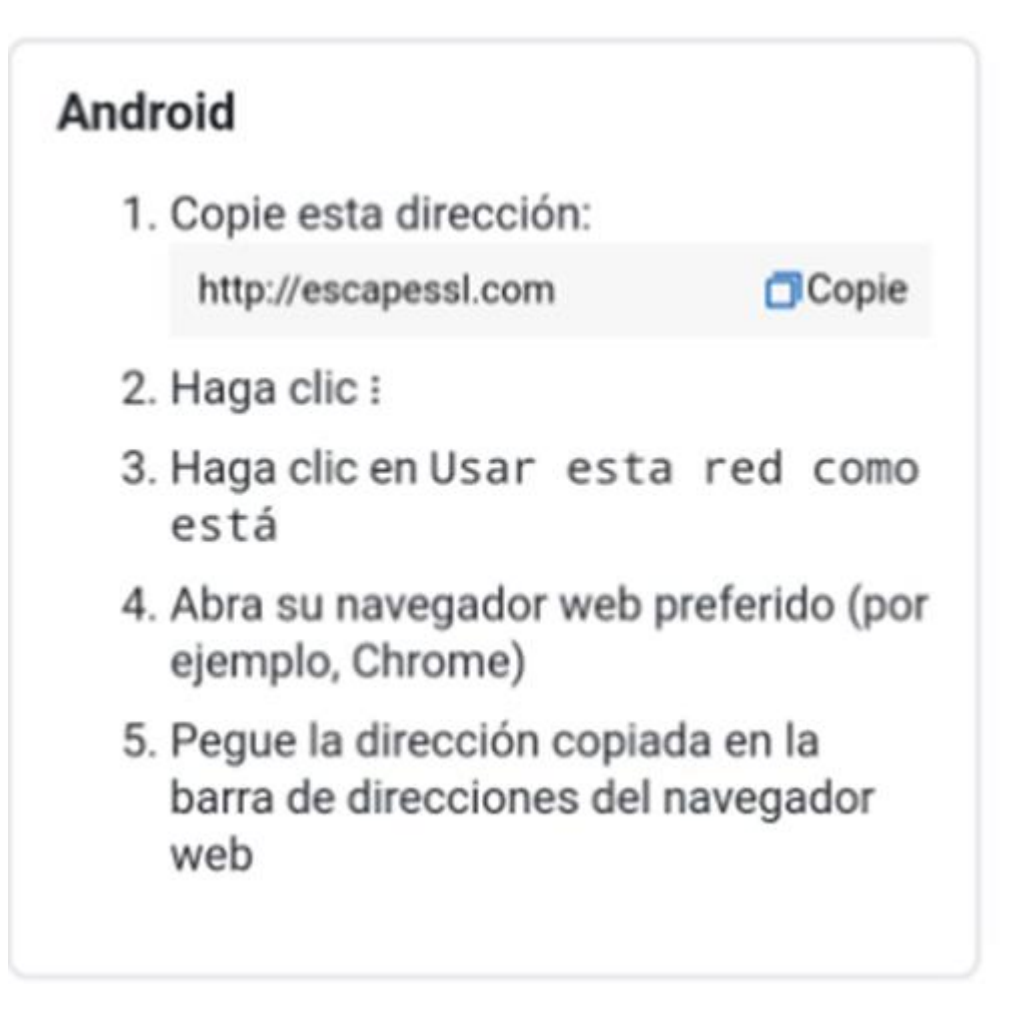

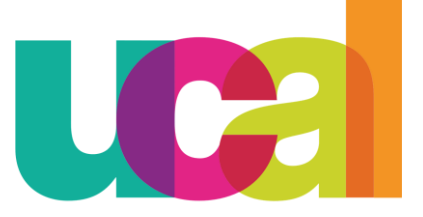

Universidad de Ciencias y Artes de América Latina

|   |  |   |  | - | - | - |  |
|---|--|---|--|---|---|---|--|
|   |  | / |  |   |   |   |  |
|   |  |   |  |   |   |   |  |
|   |  |   |  |   |   |   |  |
|   |  |   |  |   |   |   |  |
|   |  |   |  |   |   |   |  |
|   |  |   |  |   |   |   |  |
|   |  |   |  |   |   |   |  |
|   |  |   |  |   |   |   |  |
| ۲ |  |   |  |   |   |   |  |
|   |  |   |  |   |   |   |  |

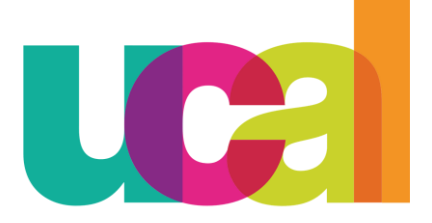

Universidad de Ciencias y Artes de América Latina

5. Abrimos una nueva pestaña en un navegador y pegamos el enlace copiado, se debe mostrar la siguiente pantalla:

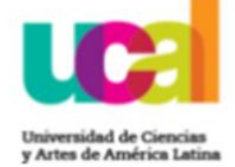

| Bienvenido | a UCA | L-ACAD |
|------------|-------|--------|
|------------|-------|--------|

| Para | conectarte                | а | esta | red | debes | usar | el | correo: |  |  |  |
|------|---------------------------|---|------|-----|-------|------|----|---------|--|--|--|
|      | usuario@crear.ucal.edu.pe |   |      |     |       |      |    |         |  |  |  |

G Sign in with Google

| POW                | ERED BY |
|--------------------|---------|
| -I]I-I]I-<br>CISCO | Meraki  |
|                    |         |

|  | / |  |  |  |  |
|--|---|--|--|--|--|
|  |   |  |  |  |  |
|  |   |  |  |  |  |
|  |   |  |  |  |  |
|  |   |  |  |  |  |
|  |   |  |  |  |  |
|  |   |  |  |  |  |
|  |   |  |  |  |  |
|  |   |  |  |  |  |
|  |   |  |  |  |  |

6. Haz clic en "Sign in with Google", ingresamos con nuestro correo administrativo (@ucal.edu.pe) en caso de conectarse a UCAL-ADMIN o correo institucional (@crear.ucal.edu.pe) en caso de UCAL-ACAD.

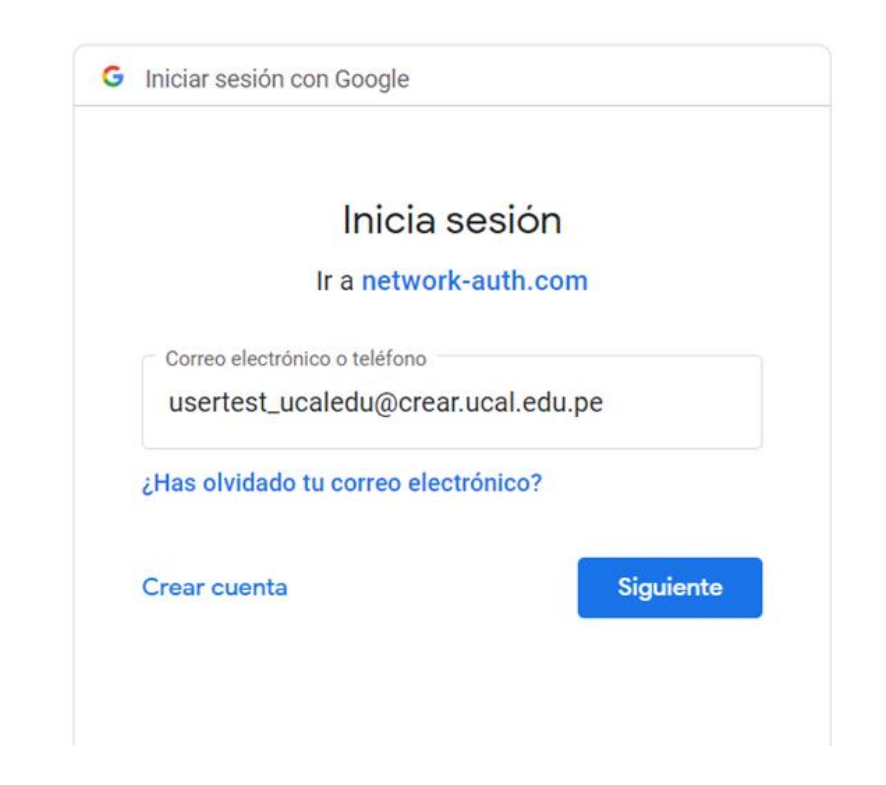

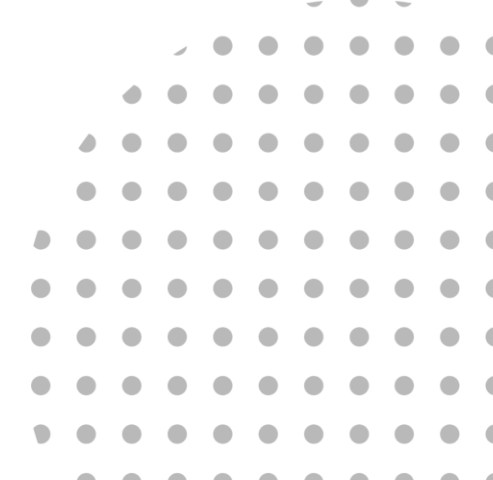

Universidad de Ciencias y Artes de América Latina

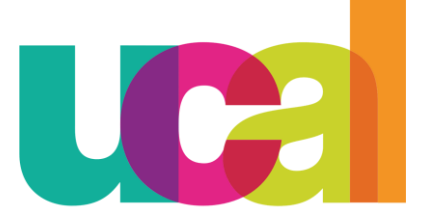

Universidad de Ciencias y Artes de América Latina

7. Finalmente nos cargará la página web de UCAL y ya contamos con acceso a Internet.

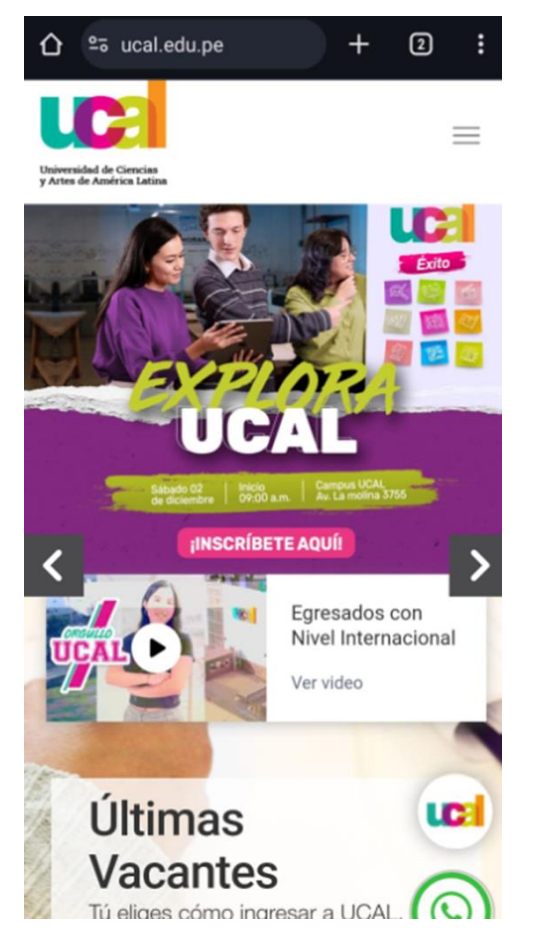

|  |  | / |  |  |  |  |
|--|--|---|--|--|--|--|
|  |  |   |  |  |  |  |
|  |  |   |  |  |  |  |
|  |  |   |  |  |  |  |
|  |  |   |  |  |  |  |
|  |  |   |  |  |  |  |
|  |  |   |  |  |  |  |
|  |  |   |  |  |  |  |
|  |  |   |  |  |  |  |
|  |  |   |  |  |  |  |